# Panduan Sistem Informasi Akademik Mahasiswa (SIAM) untuk Orangtua/Wali

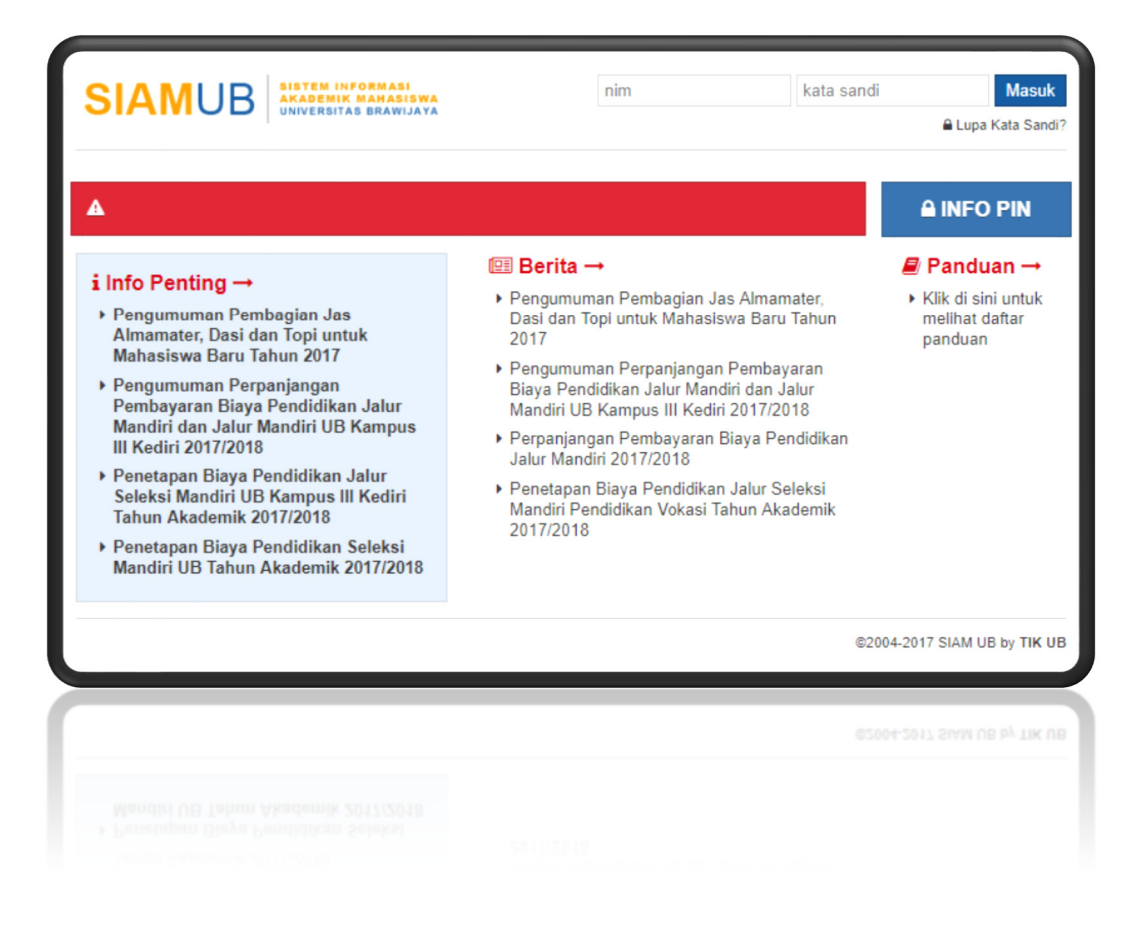

## UPT Teknologi Informasi dan Komunikasi Universitas Brawijaya

# Daftar Isi

| 1. Pendahuluan         | 3 |
|------------------------|---|
| 2. Login               | 3 |
| 3. Informasi Akademik  | 4 |
| 3.1 Kartu Hasil Studi  | 4 |
| 3.2 Jadwal Kuliah      | 6 |
| 3.3 Jadwal Ujian       | 7 |
| 3.4 Absensi Mahasiswa  | 8 |
| 3.5 Rekap Hasil Studi  | 8 |
| 4. Informasi Keuangan  | 9 |
| 4.1 Info Registrasi    | 9 |
| 4.2 Histori Status     |   |
| 5. Ganti Password SIAM |   |
| 6. Keluar SIAM         |   |

# Panduan SIAM untuk Orangtua/Wali

### 1. Pendahuluan

Sistem Informasi Akademik Mahasiswa atau disingkat SIAM merupakan layanan sistem informasi *online* untuk mengelola data akademik dan keuangan mahasiswa. Di sini mahasiswa dapat mengakses berbagai layanan akademik seperti Kartu Rencana Studi (KRS), Kartu Hasil Studi (KHS), jadwal kuliah, jadwal ujian, absensi, dan rekap hasil studi dan layanan registrasi (keuangan) seperti info keuangan/pembayaran kuliah, serta pendaftaran wisuda, sertifikasi kompetensi TI, sertifikasi TOEFL ITP, aktivasi email, pengajuan cuti dan permohonan pengunduran diri.

Orangtua/wali mahasiswa juga dapat mengakses SIAM untuk melihat beberapa informasi akademik dan keuangan putra-putrinya. Informasi yang dapat diakses oleh orangtua/wali mahasiswa adalah melihat: kartu hasil studi, jadwal kuliah, jadwal ujian, absensi mahasiswa, rekap hasil studi, pembayaran SPP, dan rekap status akademik mahasiswa.

### 2. Login

Untuk masuk ke SIAM buka https://siam.ub.ac.id/ pada program *browser* Anda (Mozilla Firefox, Chrome, dsb.), seperti yang ditunjukkan pada gambar berikut (Gambar 1).

| 7 | ,                                |                    |   | - |
|---|----------------------------------|--------------------|---|---|
|   | ${} \leftarrow \rightarrow {} C$ | کرچندز 🖄 🖄 🕼 🚱 🚱 🚱 | 5 |   |
|   |                                  |                    |   |   |

Gambar 1. Alamat web SIAM

Kemudian muncul halaman *Login*. Masukkan *username* dan *password* kemudian klik Masuk (Gambar 2).

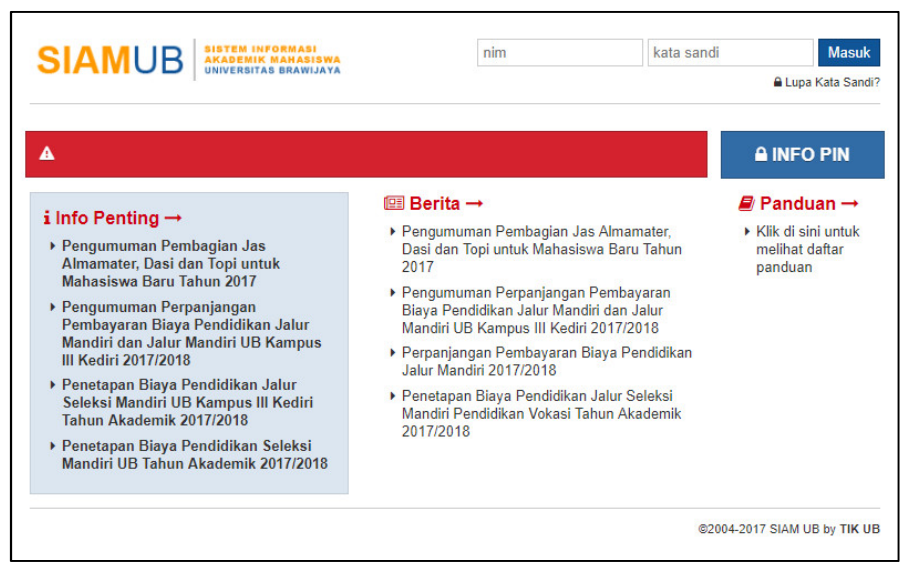

Gambar 2. Halaman login SIAM

## 3. Informasi Akademik

Setelah *login* berhasil, Anda akan masuk ke halaman Akademik yang berisi informasi Kartu Hasil Studi, Jadwal Kuliah, Jadwal Ujian, Absensi dan Rekap Hasil Studi (Gambar 3).

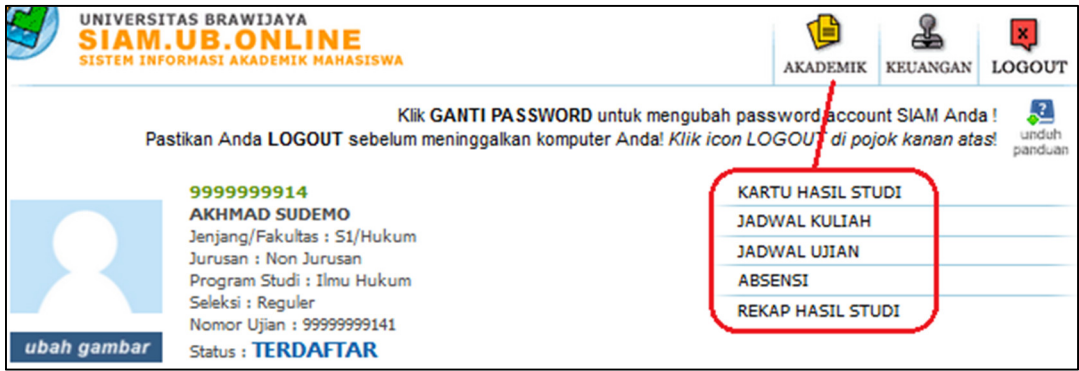

Gambar 3. Menu halaman akademik

#### 3.1 Kartu Hasil Studi

Pada bagian ini, orangtua bisa melihat Kartu Hasil Studi (KHS) seorang mahasiswa pada semester tertentu yang sudah diselesaikan atau sedang berjalan. KHS berisi nilai untuk tiap mata kuliah, SKS, nama mata kuliah dan IPK per semester (Gambar 4). Untuk simpan pdf klik ikon pdf, untuk cetak klik ikon *printer*.

|           | A INFORMA                                  | SRAWIJAYA<br>B.ONLI<br>SI AKADEMIK I                                                                                                    | NE                                                                                                    | AKADEN                                                                                                    | MIK KEUANGAN                                                                                                    | LOGOU                        |
|-----------|--------------------------------------------|----------------------------------------------------------------------------------------------------|----------------------------------------------------------------------------------------------------|----------------------------------------------------------------------------------------------------|----------------------------------------------------------------------------------------------------|------------------------------|
|           | Pastikan                                   | Anda LOGOI                                                                                                    | Klik GANTI PASSWORD untuk menguba<br>JT sebelum meninggalkan komputer Anda! Klik id                                                                                                    | ah password a<br>con LOGOUT d                                                                                                    | iccount SIAM And<br>Ii pojok kanan at                                                                                                    | da ! 🞜<br>tas! undu<br>pandu |
| -         |                                            |                                                                                                    |                                                                                                    | KARTU HASIL S                                                                                                    | STUDI                                                                                                    |                              |
| -         | 1.                                         | ninne Kale iken                                                                                                    | - C1 Markenseller 0 TD4                                                                                                    | JADWAL KULIA                                                                                                    | AH .                                                                                                    |                              |
| 100       | Jur                                        | ijang/Fakultas<br>rusan : Biologi                                                                                                    | : S1/Matematika & IPA                                                                                                    | JADWAL UJIAN                                                                                                    | 4                                                                                                    |                              |
| -         | Pro                                        | ogram Studi : Bi                                                                                                    | iologi                                                                                                    | ABSENSI                                                                                                    |                                                                                                    |                              |
| -         | Sel                                        | eksi : Reguler E                                                                                                    | 3rawijaya - Malang<br>45502338                                                                                                    | REKAP HASIL S                                                                                                    | STUDI                                                                                                    |                              |
| • Kartu F | lasil Stu                                  |                                                                                                    |                                                                                                    | 2014/GANJIL                                                                                                    | ∼ / Reguler ~                                                                                                    | /                            |
|           |                                            |                                                                                                    |                                                                                                    |                                                                                                    |                                                                                                    |                              |
|           |                                            |                                                                                                    |                                                                                                    | 2                                                                                                    | Sold and a state of the state of the state o |                              |
|           | NO                                         | KODE                                                                                                    | NAMA MATA KULIAH                                                                                                    | SKS                                                                                                    |                                                                                                    |                              |
|           | <b>NO</b>                                  | KODE<br>MAB4241                                                                                                    | NAMA MATA KULIAH<br>Biokimia dan Instrumentasi                                                                                                    | <mark>БК</mark><br>З                                                                                                    | NILAI<br>A                                                                                                    |                              |
|           | NO<br>1<br>2                               | KODE<br>MAB4241<br>MAB4231                                                                                                    | NAMA MATA KULIAH<br>Biokimia dan Instrumentasi<br>Histologi Hewan                                                                                                    | <b>SKS</b><br>3<br>2                                                                                                    | A<br>A<br>A                                                                                                    |                              |
|           | NO<br>1<br>2<br>3                          | KODE<br>MAB4241<br>MAB4231<br>MAB4217                                                                                                    | NAMA MATA KULIAH<br>Biokimia dan Instrumentasi<br>Histologi Hewan<br>Prak, Struktur dan Perkembangan Tumbuhan                                                                                                    | <b>5KS</b><br>3<br>2<br>2                                                                                                    | NILAI<br>A<br>A                                                                                                    |                              |
|           | NO<br>1<br>2<br>3<br>4                     | KODE<br>MAB4241<br>MAB4231<br>MAB4217<br>MAB4275                                                                                                    | NAMA MATA KULJAH<br>Biokimia dan Instrumentasi<br>Histologi Hewan<br>Prak. Struktur dan Perkembangan Tumbuhan<br>Praktikum Sistematika Hewan                                                                                                    | <b>5KS</b><br>3<br>2<br>2<br>2<br>2                                                                                                    | NILAI<br>A<br>A<br>A<br>B+                                                                                                    |                              |
|           | NO<br>1<br>2<br>3<br>4<br>5                | KODE<br>MAB4241<br>MAB4231<br>MAB4217<br>MAB4275<br>MAB4214                                                                                                    | NAMA MATA KULIAH<br>Biokimia dan Instrumentasi<br>Histologi Hewan<br>Prak. Struktur dan Perkembangan Tumbuhan<br>Praktikum Sistematika Hewan<br>Praktikum Sistematika Tumbuhan                                                                                    | SKS           3           2           2           2           2           2           2           2           2           2           2                                                                         | NILAI<br>A<br>A<br>A<br>B+<br>A                                                                                                    |                              |
|           | NO<br>1<br>2<br>3<br>4<br>5<br>6           | KODE<br>MAB4241<br>MAB4231<br>MAB4217<br>MAB4217<br>MAB4275<br>MAB4214<br>MAB4271                                                                                                    | NAMA MATA KULIAH<br>Biokimia dan Instrumentasi<br>Histologi Hewan<br>Prak. Struktur dan Perkembangan Tumbuhan<br>Praktikum Sistematika Hewan<br>Praktikum Sistematika Tumbuhan<br>Sistematika Hewan                                                               | 3<br>3<br>2<br>2<br>2<br>2<br>2<br>2<br>3                                                                                                    | NILAI<br>A<br>A<br>A<br>B+<br>A<br>A                                                                                                    |                              |
|           | NO<br>1<br>2<br>3<br>4<br>5<br>6<br>7      | KODE<br>MAB4241<br>MAB4231<br>MAB4217<br>MAB4217<br>MAB4275<br>MAB4214<br>MAB4271<br>MAB4213                                                                                                    | NAMA MATA KULIAH<br>Biokimia dan Instrumentasi<br>Histologi Hewan<br>Prak. Struktur dan Perkembangan Tumbuhan<br>Praktikum Sistematika Hewan<br>Praktikum Sistematika Tumbuhan<br>Sistematika Hewan<br>Sistematika Tumbuhan                                       | 3<br>3<br>2<br>2<br>2<br>2<br>2<br>2<br>3<br>3<br>3                                                                                                    | NILAI<br>A<br>A<br>A<br>B+<br>A<br>A<br>A<br>A                                                                                                    |                              |
|           | NO<br>1<br>2<br>3<br>4<br>5<br>6<br>7<br>8 | KODE           MAB4241           MAB4231           MAB4217           MAB4217           MAB4217           MAB4217           MAB4217           MAB4217           MAB4213           MAB4213           MAB4216 | NAMA MATA KULIAH<br>Biokimia dan Instrumentasi<br>Histologi Hewan<br>Prak. Struktur dan Perkembangan Tumbuhan<br>Praktikum Sistematika Hewan<br>Praktikum Sistematika Tumbuhan<br>Sistematika Hewan<br>Sistematika Tumbuhan<br>Struktur dan Perkembangan Tumbuhan | SKS           3           2           2           2           2           3           3           3           3           3           3           3           3           3           3           3           3 | NILAI<br>A<br>A<br>A<br>B+<br>A<br>A<br>A<br>A<br>A                                                                                                    |                              |

Gambar 4. Kartu Hasil Studi

Di sebelah kiri adalah detail mahasiswa bersangkutan, termasuk status akademiknya (aktif atau tidak aktif).

Penjelasan status akademik mahasiswa:

- AKTIF: Mahasiswa terdaftar dalam proses perkuliahan dan proses perkuliahan sedang berjalan.
- TERDAFTAR: Mahasiswa sudah menyelesaikan registrasi keuangan, namun belum/tidak melakukan registrasi akademik (memprogram KRS).
- > TIDAK AKTIF: Mahasiswa belum/tidak menyelesaikan registrasi keuangan.
- EVALUASI STUDI: Karena sebab-sebab tertentu, mahasiswa dalam proses evaluasi dan tidak dapat melakukan kegiatan akademik sebelum menyelesaikan permasalahan evaluasinya, jika tidak diselesaikan, maka dapat mengakibatkan *drop out*.
- DROP OUT: Mahasiswa *drop out* atau putus studi adalah mahasiswa yang tidak memenuhi persyaratan evaluasi keberhasilan studi, atau mahasiswa yang tidak terdaftar karena tidak melakukan registrasi lebih dari 2 semester kumulatif/berturut-turut.
- CUTI AKADEMIK: Cuti akademik adalah penundaan registrasi administrasi dalam waktu tertentu dengan ijin Rektor.
- LULUS: Mahasiswa menerima status lulus jika sudah menyelesaikan seluruh proses dan kewajiban akademiknya.
- MENGUNDURKAN DIRI: Status mengundurkan diri jika mahasiswa mengajukan permohonan pengunduran diri dari posisinya sebagai mahasiswa UB dan disetujui.

### 3.2 Jadwal Kuliah

Untuk melihat jadwal kuliah mahasiswa, klik **JADWAL KULIAH** di daftar layanan yang ada di atas halaman. Berikut adalah contoh Jadwal Kuliah mahasiswa (Gambar 5).

| -                                              |                                                                                                    |                                |                                                             |                                                                                                    |                                                                                                    |       | KARTU HASIL STUDI                                                                                                    |                                                                |
|------------------------------------------------|----------------------------------------------------------------------------------------------------|--------------------------------|-------------------------------------------------------------|----------------------------------------------------------------------------------------------------|----------------------------------------------------------------------------------------------------|-------|----------------------------------------------------------------------------------------------------|----------------------------------------------------------------|
|                                                |                                                                                                    |                                |                                                             | IPA                                                                                                    |                                                                                                    |       | JADWAL KULIAH                                                                                                    |                                                                |
|                                                |                                                                                                    |                                |                                                             |                                                                                                    |                                                                                                    |       | JADWAL UJIAN                                                                                                    |                                                                |
|                                                |                                                                                                    |                                |                                                             |                                                                                                    |                                                                                                    |       | ABSENSI                                                                                                    |                                                                |
| _                                              | _                                                                                                    |                                |                                                             |                                                                                                    |                                                                                                    |       | REKAP HASIL STUDI                                                                                                    |                                                                |
| an gan                                         | nbar S                                                                                                    | tatus : 🖡                      | KTIF                                                        |                                                                                                    |                                                                                                    |       |                                                                                                    |                                                                |
|                                                |                                                                                                    |                                |                                                             |                                                                                                    |                                                                                                    |       |                                                                                                    |                                                                |
| Dend                                           |                                                                                                    |                                |                                                             |                                                                                                    |                                                                                                    |       |                                                                                                    |                                                                |
|                                                |                                                                                                    |                                |                                                             |                                                                                                    |                                                                                                    |       |                                                                                                    |                                                                |
| riegan                                         | er Y To                                                                                                    | аттрика                        | 1100 J                                                      |                                                                                                    |                                                                                                    |       |                                                                                                    |                                                                |
| rtegai                                         | er Y To                                                                                                    | аттріїкаї                      |                                                             |                                                                                                    |                                                                                                    |       |                                                                                                    |                                                                |
| regui                                          | er Y Io                                                                                                    | ampiikai                       |                                                             |                                                                                                    |                                                                                                    |       |                                                                                                    |                                                                |
| HARI                                           | JAM                                                                                                    | KELAS                          | KODE                                                        | MATA KULIAH                                                                                                    | THN.<br>Kurikulum                                                                                                  | DOSEN | RUANG                                                                                                    | PENGUMUMAN                                                     |
| HARI                                           | <b>JAM</b><br>11:10 -<br>12:55                                                                                                    | KELAS                          | KODE<br>MAB4140                                             | MATA KULIAH<br>Biostatistika                                                                                      | THN.<br>KURIKULUM<br>2015                                                                                          | DOSEN | RUANG<br>Gedung Biologi -<br>R_Biologi                                                                                                    | PENGUMUMAN<br>Tampilkan                                        |
| HARI<br>Senin<br>Rabu                          | JAM<br>11:10 -<br>12:55<br>07:30 -<br>09:15                                                                                                    | KELAS<br>B<br>B                | KODE<br>MAB4140<br>MAB4160                                  | MATA KULIAH<br>Biostatistika<br>Biologi Sel                                                                       | THN.<br>KURIKULUM<br>2015<br>2011                                                                                  | DOSEN | RUANG<br>Gedung Biologi -<br>R_Biologi<br>Gedung MIPA - MP<br>2.5                                                                                           | PENGUMUMAN<br>Tampilkan<br>Tampilkan                           |
| HARI<br>Senin<br>Rabu<br>Rabu                  | JAM<br>11:10 -<br>12:55<br>07:30 -<br>09:15<br>09:20 -<br>11:05                                                                                                    | KELAS<br>B<br>B<br>B           | KODE<br>MAB4140<br>MAB4160<br>MAB4137                       | MATA KULIAH<br>Biostatistika<br>Biologi Sel<br>Anatomi Fisiologi<br>Hewan                                         | THN.           KURIKULUM           2015           2011           2011                                              | DOSEN | RUANC<br>Gedung Biologi -<br>R_Biologi<br>Gedung MIPA - MP<br>2.5<br>Gedung Biologi -<br>R_Biologi                                                          | PENGUMUMAN<br>Tampilkan<br>Tampilkan<br>Tampilkan              |
| HARI<br>Senin<br>Rabu<br>Rabu<br>Rabu          | DAM<br>11:10 -<br>12:55<br>07:30 -<br>09:15<br>09:20 -<br>11:05<br>11:10 -<br>13:50                                                                                           | KELAS<br>B<br>B<br>B<br>C      | KODE<br>MAB4140<br>MAB4160<br>MAB4137<br>UNG4001            | MATA KULIAH<br>Biostatistika<br>Biologi Sel<br>Anatomi Fisiologi<br>Hewan<br>Pendidikan Agama<br>Islam            | THN.           KURIKULUM           2015           2011           2011           2011                               | DOSEN | RUANC<br>Gedung Biologi -<br>R_Biologi<br>Gedung MIPA - MP<br>2.5<br>Gedung Biologi -<br>R_Biologi<br>Mipa Center - MC 2.3                                  | PENGUMUMAN<br>Tampilkan<br>Tampilkan<br>Tampilkan              |
| HARI<br>Senin<br>Rabu<br>Rabu<br>Rabu<br>Kamis | JAM           11:10 -           12:55           07:30 -           09:15           09:20 -           11:05           11:10 -           13:50           10:15 -           12:55 | KELAS<br>B<br>B<br>B<br>C<br>B | KODE<br>MAB4140<br>MAB4160<br>MAB4137<br>UNG4001<br>MAB4173 | MATA KULIAH<br>Biostatistika<br>Biologi Sel<br>Anatomi Fisiologi<br>Hewan<br>Pendidikan Agama<br>Islam<br>Ekologi | THN.           KURIKULUM           2015           2011           2011           2011           2011           2011 | DOSEN | RUANC<br>Gedung Biologi -<br>R_Biologi<br>Gedung MIPA - MP<br>2.5<br>Gedung Biologi -<br>R_Biologi<br>Mipa Center - MC 2.3<br>Gedung Biologi -<br>R_Biologi | PENGUMUMAN<br>Tampilkan<br>Tampilkan<br>Tampilkan<br>Tampilkan |

Gambar 5. Jadwal kuliah

Jadwal Kuliah yang ditampilkan adalah untuk semester saat ini. Tabel Jadwal Kuliah menampilkan Hari, Jam, Ruang, Nama Mata Kuliah, Kelas, Kode, dan Tahun Kurikulum yang digunakan. Jika ada pengumuman dari dosen mata kuliah terkait, dapat dilihat dengan mengklik tombol **Tampilkan** pada kolom Pengumuman.

### 3.3 Jadwal Ujian

Untuk melihat jadwal ujian mahasiswa pada semester saat ini, klik **JADWAL UJIAN** di daftar layanan yang ada di atas halaman. Berikut adalah contoh Jadwal Ujian (Gambar 6).

| TANGGAL    | JAM   | KELAS | KODE    | MATA KULIAH             | RUANG | PESERTA KELAS |
|------------|-------|-------|---------|-------------------------|-------|---------------|
| 16-08-2015 | 09:04 | В     | MAB4160 | Biologi Sel             |       | Tampilkan     |
| 16-08-2015 | 09:07 | В     | MAB4137 | Anatomi Fisiologi Hewan |       | Tampilkan     |
| 16-08-2015 | 09:13 | В     | MAB4173 | Ekologi                 |       | Tampilkan     |
| 16-08-2015 | 09:15 | В     | UBU4005 | Kewirausahaan           |       | Tampilkan     |
| 26-08-2015 | 00:35 | в     | MAB4140 | Biostatistika           | -     | Tampilkan     |

Gambar 6. Jadwal ujian

Di tabel Jadwal Ujian ditampilkan informasi Tanggal, Jam, Kelas, Kode dan Nama Mata Kuliah, dan Ruang Ujian. Nama-nama peserta ujian di kelas terkait dapat dilihat dengan mengklik tombol **Tampilkan** pada kolom Peserta Kelas. Contoh daftar peserta kelas bisa dilihat pada Gambar 7.

| Jurusan : No<br>Program Stu | n Jurusan<br>di : Ilmu Hukum | ABSENSI              |
|-----------------------------|------------------------------|----------------------|
| ftar Peserta Kelas          |                              | Ī                    |
| NO                          | NIM                          | NAMA                 |
| 1                           | 0910110191                   | MIKO ADITIYA SUHARTO |
| 2                           | 115010100111070              | NOOR WAFI SATYONUSAN |
| 3                           | 115010107111025              | ABD KHANAN FIKRI     |
| 4                           | 125010100111022              | INNEKE GRANDISTIA    |
| 5                           | 125010100111036              | JUSTICA HERU V       |
| 6                           | 125010100111048              | WAHYU MULIADI        |
| 7                           | 125010100111055              | CARNIVAL WIJAYANTO   |
| 8                           | 125010100111084              | YUMNA ALTHAF A       |
| 9                           | 125010100111088              | HARTINA RUTH MANORA  |
| 10                          | 125010100111105              | NONA INDIRA SEPTIANI |
| 11                          | 125010100111136              | FATIMAH RAHMAWATI    |
| 12                          | 125010100111138              | PATRICIA IRINNE A C  |
| 40                          | 34466666666666666            |                      |

Gambar 7. Daftar peserta ujian

#### 3.4 Absensi Mahasiswa

Untuk menampilkan absensi mahasiswa bersangkutan pada semester ini, klik **ABSENSI** di daftar layanan yang ada di atas halaman. Berikut adalah contoh Absensi Mahasiswa (Gambar 8).

|         |                         |       |       |      |       |       | ŝ          |            |
|---------|-------------------------|-------|-------|------|-------|-------|------------|------------|
| Kode MK | Mata Kuliah             | Kelas | Alpha | Ijin | Sakit | Hadir | Tatap Muka | Prosentase |
| MAB4137 | Anatomi Fisiologi Hewan | В     | 0     | 0    | 0     | 3     | 3          | 100        |
| MAB4160 | Biologi Sel             | В     | 0     | 0    | 0     | 2     | 3          | 67         |
| MAB4140 | Biostatistika           | В     | 0     | 0    | 0     | 4     | 4          | 100        |
| MAB4173 | Ekologi                 | В     | 0     | 0    | 0     | 3     | 4          | 75         |
| UBU4005 | Kewirausahaan           | В     | 0     | 0    | 0     | 3     | 3          | 100        |
| UNG4001 | Pendidikan Agama Islam  | С     | 0     | 0    | 0     | 0     | 0          | 0          |

Gambar 8. Absensi

Di tabel Absensi ditampilkan informasi Kode dan Nama Mata Kuliah, Kelas, Jumlah Alpha, Ijin, Sakit, Hadir, Tatap Muka dan Pros entase. Absensi ini juga dapat dicetak, cukup dengan mengklik ikon *printer* di sebelah atas tabel.

#### 3.5 Rekap Hasil Studi

**Rekap Hasil Studi** menampilkan seluruh mata kuliah yang sudah diambil oleh mahasiswa beserta nilainya. Berikut adalah contoh Rekap Hasil Studi (Gambar 9).

| -                   |                                             |            | KARTU HASIL STUDI |       |
|---------------------|---------------------------------------------|------------|-------------------|-------|
|                     |                                             |            | JADWAL KULIAH     |       |
|                     | IPA                                         |            | JADWAL UJIAN      |       |
| 1                   |                                             |            | ABSENSI           |       |
|                     |                                             |            | REKAP HASIL STUDI |       |
| n gambar<br>Rekan H | Status : AKTIF                              | 5          |                   |       |
|                     |                                             | JUMLAH SKS | TAHUN AKADEMIK    | NILAT |
| MAB4137             | Anatomi Fisiologi Hewan                     | 4          | 2015/2016-Ganiil  | К     |
| UBU4004             | Bahasa Inggris                              | 3          | 2014/2015-Ganiil  | B+    |
| MAB4241             | Biokimia dan Instrumentasi                  | 3          | 2014/2015-Genap   | A     |
| MAB4160             | Biologi Sel                                 | 3          | 2015/2016-Ganjil  | к     |
| MAB4100             | Biologi Umum                                | 3          | 2014/2015-Ganjil  | B+    |
| MAB4140             | Biostatistika                               | 3          | 2015/2016-Ganjil  | к     |
| MAB4173             | Ekologi                                     | 4          | 2015/2016-Ganjil  | к     |
| MAP4190             | Fisika Dasar I                              | 2          | 2014/2015-Ganjil  | В     |
| MAB4231             | Histologi Hewan                             | 2          | 2014/2015-Genap   | A     |
| UBU4005             | Kewirausahaan                               | 3          | 2015/2016-Ganjil  | к     |
| MAK4103             | Kimia Dasar                                 | 2          | 2014/2015-Ganjil  | A     |
| MAI4090             | Komputer Dasar                              | 3          | 2014/2015-Ganjil  | А     |
| MAB4101             | MPHPI I                                     | 2          | 2014/2015-Ganjil  | C+    |
| UNG4001             | Pendidikan Agama Islam                      | 3          | 2015/2016-Ganjil  | к     |
| MAB4217             | Prak. Struktur dan Perkembangan<br>Tumbuhan | 2          | 2014/2015-Genap   | А     |
| MAP4191             | Praktikum Fisika Dasar                      | 1          | 2014/2015-Ganjil  | B+    |
| MAK4102             | Praktikum Kimia Dasar                       | 1          | 2014/2015-Ganjil  | A     |
| MAB4275             | Praktikum Sistematika Hewan                 | 2          | 2014/2015-Genap   | B+    |
| MAB4214             | Praktikum Sistematika Tumbuhan              | 2          | 2014/2015-Genap   | А     |
| MAB4271             | Sistematika Hewan                           | 3          | 2014/2015-Genap   | A     |
| MAB4213             | Sistematika Tumbuhan                        | 3          | 2014/2015-Genap   | А     |
|                     | Struktur dan Perkembangan Tumbuhan          | 3          | 2014/2015-Genan   | ۵     |

Gambar 9. Rekap hasil studi mahasiswa

Di menu ini ditampilkan Kode Mata Kuliah, Nama Mata Kuliah, Jumlah SKS, Tahun Akademik saat mengambil mata kuliah tersebut, dan Nilainya.

### 4. Informasi Keuangan

Pada menu ini orangtua mahasiswa bisa melihat informasi registrasi dan histori status mahasiswa.

#### 4.1 Info Registrasi

Pada bagian ini orangtua bisa melihat besar tagihan biaya perkuliahan per semester. Status keuangan juga bisa dilihat apakah sudah terbayar atau belum. Jika total tagihan di bank kosong (0), pada debet dan kredit juga seimbang jumlahnya, maka status sudah terbayar (Gambar 10). Orangtua bisa melihat besar biaya per semester dengan pilih semesternya dan klik **Tampil**.

| D  | UNIVERSI<br>SIAM.<br>SISTEM INFO | TAS BRAWIJ                                                                                      | IAYA<br>NLINE<br>JEMIK MAHASISWA |                                          |                                              | AKADEMIK                        | EUANGAN                 | ×<br>Logout                     |
|----|----------------------------------|-------------------------------------------------------------------------------------------------|----------------------------------|------------------------------------------|----------------------------------------------|---------------------------------|-------------------------|---------------------------------|
|    | Pas                              | itikan Anda L                                                                                   | Klik GA<br>OGOUT sebelum menin   | NTI PASSWORD untu<br>nggalkan komputer A | ik mengubah pas<br>Inda! <i>Klik icon LC</i> | ssword account<br>GOUT di pojok | SIAM Anda<br>Kanan atas | ! Junduh<br>s! unduh<br>panduan |
| i, | Signer Al                        | Linnis<br>Richards<br>Has (Styluk<br>n Jaresan<br>Geologing Hukus<br>Jer<br>: 2139822126<br>Lif |                                  |                                          | INFO REGISTRA                                | us                              | /                       |                                 |
|    | nfo Regist                       | <b>trasi :</b> SEM                                                                              | IESTER GANJIL 2013/2014          |                                          | SEMESTER                                     | 1 <b>T</b>                      | AMPIL                   |                                 |
|    | Biaya UK                         | T dibayarkan                                                                                    | n untuk dua semester (S          | Semester 1 dan Sem                       | ester 2) untuk jalı                          | 1<br>ur SBMPTN SNI              | MPTN                    |                                 |
|    | TRANSAKSI                        | STATUS                                                                                          | KWITANSI                         | WAKTU                                    | DEBET                                        | KREDIT                          | SALDO                   |                                 |
|    | TGH . UKT                        | NORMAL                                                                                          | SYSTEM GENERATED                 | 02-08-2013 09:31                         | 2.750.000                                    | 0                               | -2.750.0                | 00                              |
|    | LOK . UKT                        | NORMAL                                                                                          | SYSTEM GENERATED                 | 05-08-2013 15:15                         | 0                                            | 2.750.000                       |                         | 0                               |
|    |                                  |                                                                                                 | Т                                | OTAL TAGIHAN SEMI                        | ESTER INI :                                  |                                 |                         | 0                               |
|    |                                  |                                                                                                 |                                  | TOTAL TAGIHAN D                          | I BANK :                                     |                                 |                         | 0                               |

Gambar 50. Menu keuangan

#### 4.2 Histori Status

Pada bagian ini orangtua bisa melihat rekap status mahasiswa mulai semester pertama hingga semester terbaru (Gambar 11).

| Klik GANTI PAS SWORD untuk mengu<br>Pastikan Anda LOGOUT sebelum meninggalkan komputer Anda! <i>Klik</i><br>IPA<br>ah gambar Status : AKTIF | ibah password account SIAM Anda !<br>i con LOGOUT di pojok kanan atas!<br>INFO REGISTRASI<br>HISTORI STATUS |
|----------------------------------------------------------------------------------------------------|----------------------------------------------------------------------------------------------------|
| bah gambar Status : AKTIF                                                                                                    | INFO REGISTRASI<br>HISTORI STATUS                                                                           |
| IPA Dah gambar Status : AKTIF                                                                                                    | HISTORI STATUS                                                                                              |
| bah gambar Status : AKTIF                                                                                                    |                                                                                                    |
| Histori Status : SEMESTER GANJIL 2014/2015                                                                                                  |                                                                                                    |
|                                                                                                    |                                                                                                    |
| THN AKADEMIK STAT                                                                                                    | rus                                                                                                    |
| 2015 / GANJIL Akti                                                                                                    | if                                                                                                    |
| 2014 / GENAP Akti                                                                                                    | if                                                                                                    |
| 2014 / GANJIL Akti                                                                                                    | if                                                                                                    |

Gambar 11. Histori status mahasiswa

## 5. Ganti Password SIAM

Untuk keamanan *username*, Anda bisa mengubah *password* SIAM orang tua. Caranya buka **https://bais.ub.ac.id/**, kemudian *login* dengan memasukkan *username* dan *password*, dan klik Masuk (Gambar 12).

| $\rightarrow$ G        | Secure                                         | https://bais.ub.ac.id                                                              |                                                                  |                        | ž                                              | * | 0 | Ø |
|------------------------|------------------------------------------------|------------------------------------------------------------------------------------|------------------------------------------------------------------|------------------------|------------------------------------------------|---|---|---|
|                        |                                                |                                                                                    |                                                                  |                        |                                                |   |   |   |
| BA                     | IS • Brav                                      | vijaya Authentifi                                                                  | cation and lo                                                    | lentificatio           | on System                                      |   |   |   |
| Untu<br>men<br>kemi    | k meningkatk<br>ghimbau kepa<br>pali isian ema | an keamanan akun email<br>Ida seluruh pengguna ema<br>il alternatif pada data akur | UB, dengan ini kam<br>ail UB untuk memer<br>a Anda di bais.ub.ac | i<br>iksa<br>.id. Jika | Username / NIM<br>p <del>475020397414993</del> |   |   | - |
| isian<br>(alan         | email masih l<br>nat email sela                | kosong, silakan diisi denga<br>in email UB). Pastikan em                           | an email alternatif A<br>ail alternatif ini aktif                | nda<br>dan dapat       | Password                                       |   |   |   |
| Anda<br>untul          | i akses, karer<br>« mengirim lin               | na email alternatif ini akan<br>k reset password maupun                            | digunakan sebagai<br>password penggan                            | alamat<br>ti ketika    |                                                |   |   |   |
| Anda                   | i menggunaka                                   | an fitur lupa password.                                                            |                                                                  |                        | Masuk                                          |   |   |   |
|                        |                                                |                                                                                    | Kepala Un                                                        | it TIK - UB            | Forget Password ?                              |   |   |   |
| Infor<br>Help<br>Telp. | masi lebih la<br>desk UPT TIK<br>: 0341-57587  | i <b>njut :</b><br>( • Gedung Rektorat Lt. 2<br>8 • Email : helpdesk@ub.a          | ic.id                                                            |                        |                                                |   |   |   |

Gambar 12. Login ke BAIS

Kemudian klik Ganti Password (Gambar 13).

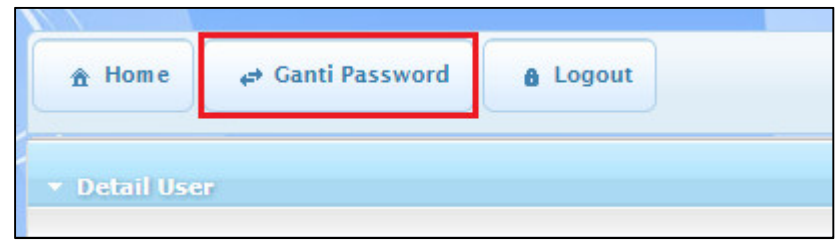

Gambar 13. Menu ganti password

Selanjutnya masukkan *password* lama dan *password* baru, kemudian klik **Ganti Password** untuk menyimpan (Gambar 14).

|     | assword Lama           |                       |
|-----|------------------------|-----------------------|
| P   | Password Baru          |                       |
| 16  |                        |                       |
| n   | n inimal 8 karakter ko | mbinasi huruf & angka |
|     | Confirmasi Password B  | Saru                  |
| l L |                        |                       |

Gambar 14. Ganti password

Jika sudah berhasil mengganti *password* di BAIS. Jangan lupa keluar dari aplikasi BAIS dengan klik **Logout** (Gambar 15).

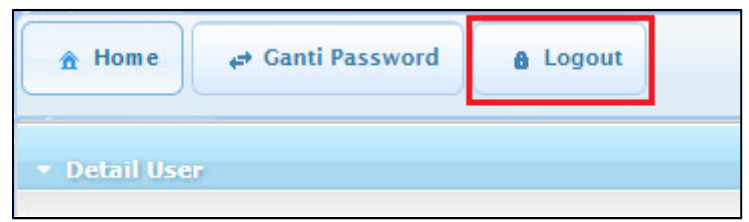

Gambar 15. Logout dari BAIS

## 6. Keluar SIAM

Untuk keluar dari SIAM, klik *Logout* di pojok kanan atas (Gambar 16).

| J | UNIVERSIT                                                                                                    | UB.ON<br>DRMASI AKAD                                                                                                    | NAYA<br>NLINE<br>EMIK MAHASISWA |                                            |                                         | AKADEMIK KI                      |                               | OUT        |
|---|----------------------------------------------------------------------------------------------------|----------------------------------------------------------------------------------------------------|---------------------------------|--------------------------------------------|-----------------------------------------|----------------------------------|-------------------------------|------------|
|   | Pasi                                                                                                    | tikan Anda L                                                                                                    | Klik GA<br>OGOUT sebelum meni   | NTI PASSWORD untuk<br>nggalkan komputer An | mengubah pas<br>da! <i>Klik icon LC</i> | ssword account<br>OGOUT di pojok | SIAM Anda !<br>kanan atas! ur | 2<br>Indub |
| į | Scott of the<br>Scott of the<br>Scott | Contraction of the second second seco |                                 |                                            | INFO REGISTR                            | ASI                              |                               |            |
| • | Info Regist                                                                                                    | rasi : SEM                                                                                                    | IESTER GANJIL 2013/2014         |                                            | SEMESTER                                | 1 <b>•</b> T/                    | AMPIL                         |            |
| Î | Biaya UK1                                                                                                    | ſ dibayarkar                                                                                                    | ı untuk dua semester (S         | Semester 1 dan Seme:                       | ster 2) untuk jal                       | ur SBMPTN SNI                    | MPTN                          |            |
|   | TRANSAKSI                                                                                                    | STATUS                                                                                                    | KWITANSI                        | WAKTU                                      | DEBET                                   | KREDIT                           | SALDO                         |            |
|   | TGH . UKT                                                                                                    | NORMAL                                                                                                    | SYSTEM GENERATED                | 02-08-2013 09:31                           | 2.750.000                               | 0                                | -2.750.000                    |            |
|   | LOK . UKT                                                                                                    | NORMAL                                                                                                    | SYSTEM GENERATED                | 05-08-2013 15:15                           | 0                                       | 2.750.000                        | 0                             |            |
|   |                                                                                                    |                                                                                                    | 1                               | TOTAL TAGIHAN SEMES                        | TER INI :                               |                                  | 0                             |            |
|   |                                                                                                    |                                                                                                    |                                 | TOTAL TAGIHAN DI                           | BANK :                                  |                                  | 0                             | 1          |

Gambar 66. Keluar dari SIAM

Demikian panduan penggunaan SIAM bagi Orangtua Mahasiswa. Jangan lupa untuk melakukan *logout* dengan mengklik ikon *Logout* di pojok kanan atas halaman setiap kali Anda selesai mengakses SIAM.

Untuk bantuan lebih lanjut, hubungi:

### Helpdesk TIK UB

Gedung Rektorat Lt. 2 Universitas Brawijaya, Malang Telp. (0341) 551611 ext. 134 langsung (0341) 575878 Email: helpdesk[at]ub.ac.id